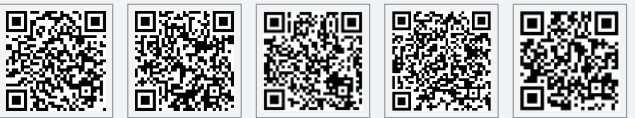

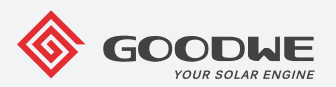

Aplicación PV Master Aplicación Sitio web de SEMS Portal: SEMS Portal www.semsportal.com

rtal: LinkedIn Sitio web oficial

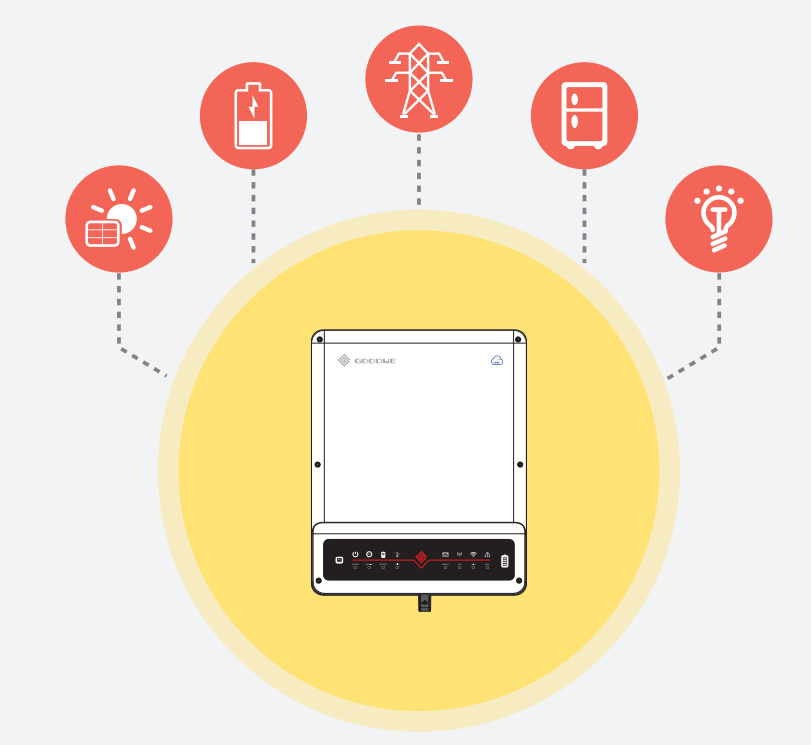

# GUÍA DE INSTALACIÓN RÁPIDA PARA ET

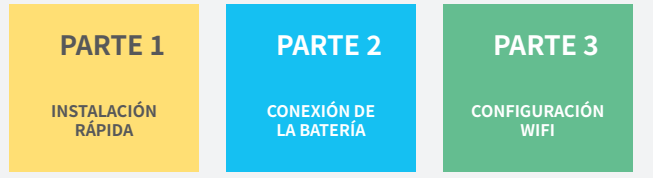

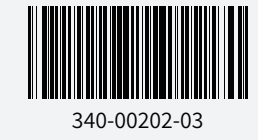

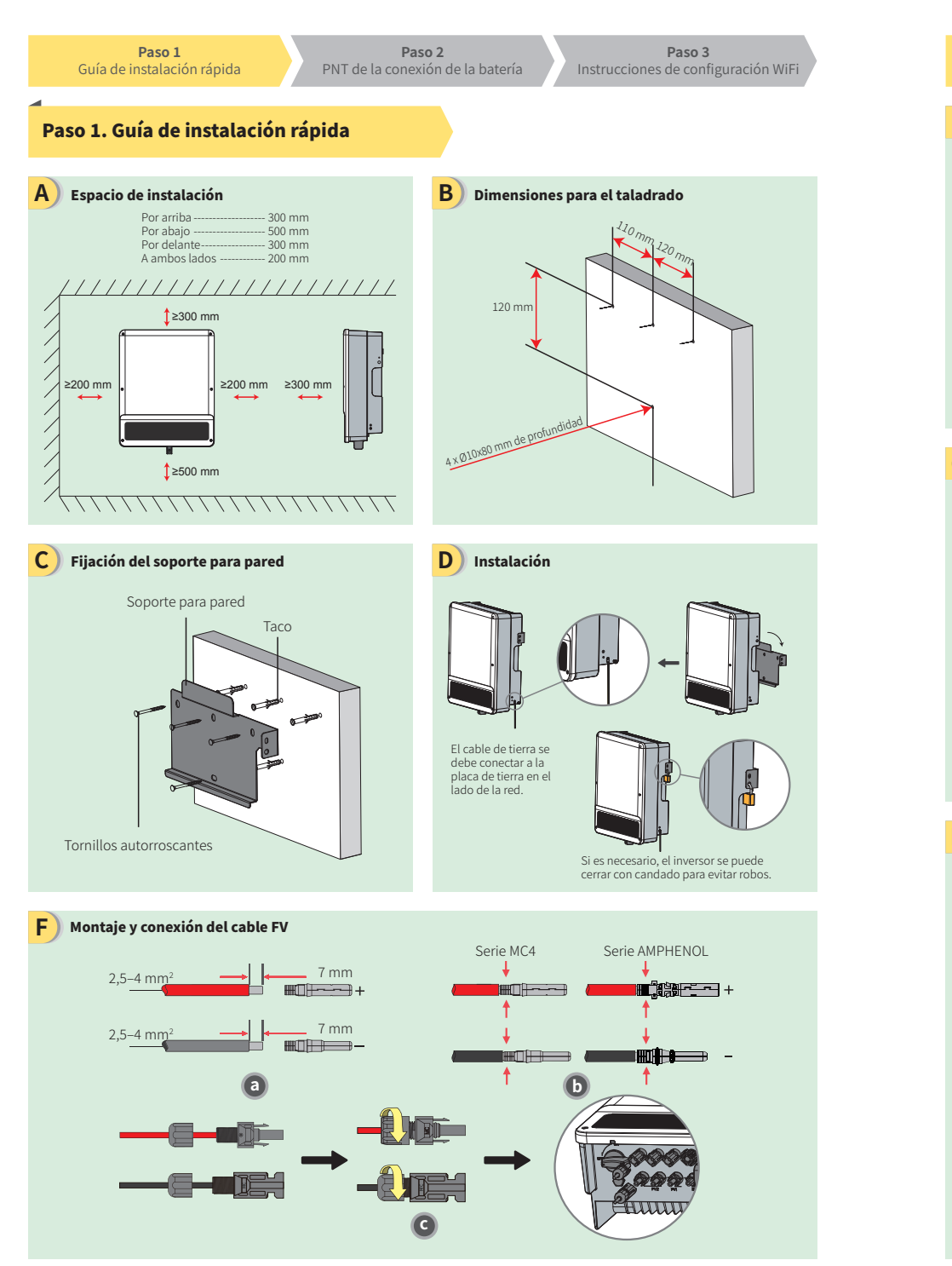

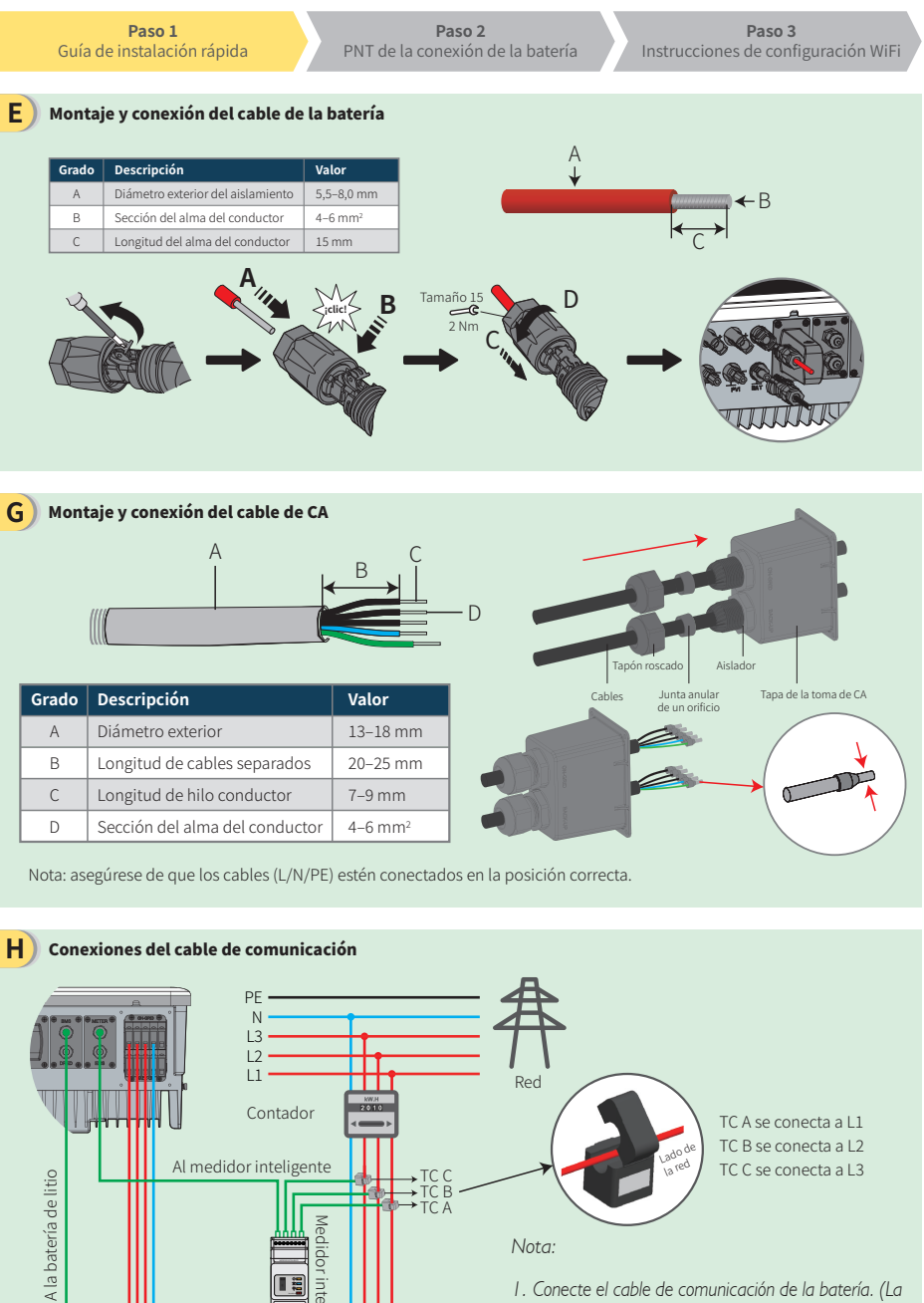

Carga

..... R

I. Conecte el cable de comunicación de la batería. (La batería no funcionará si la comunicación no funciona)

2. Conecte el cable de comunicación del contador inteligente. (Se puede extender hasta una longitud máxima de 100 m)

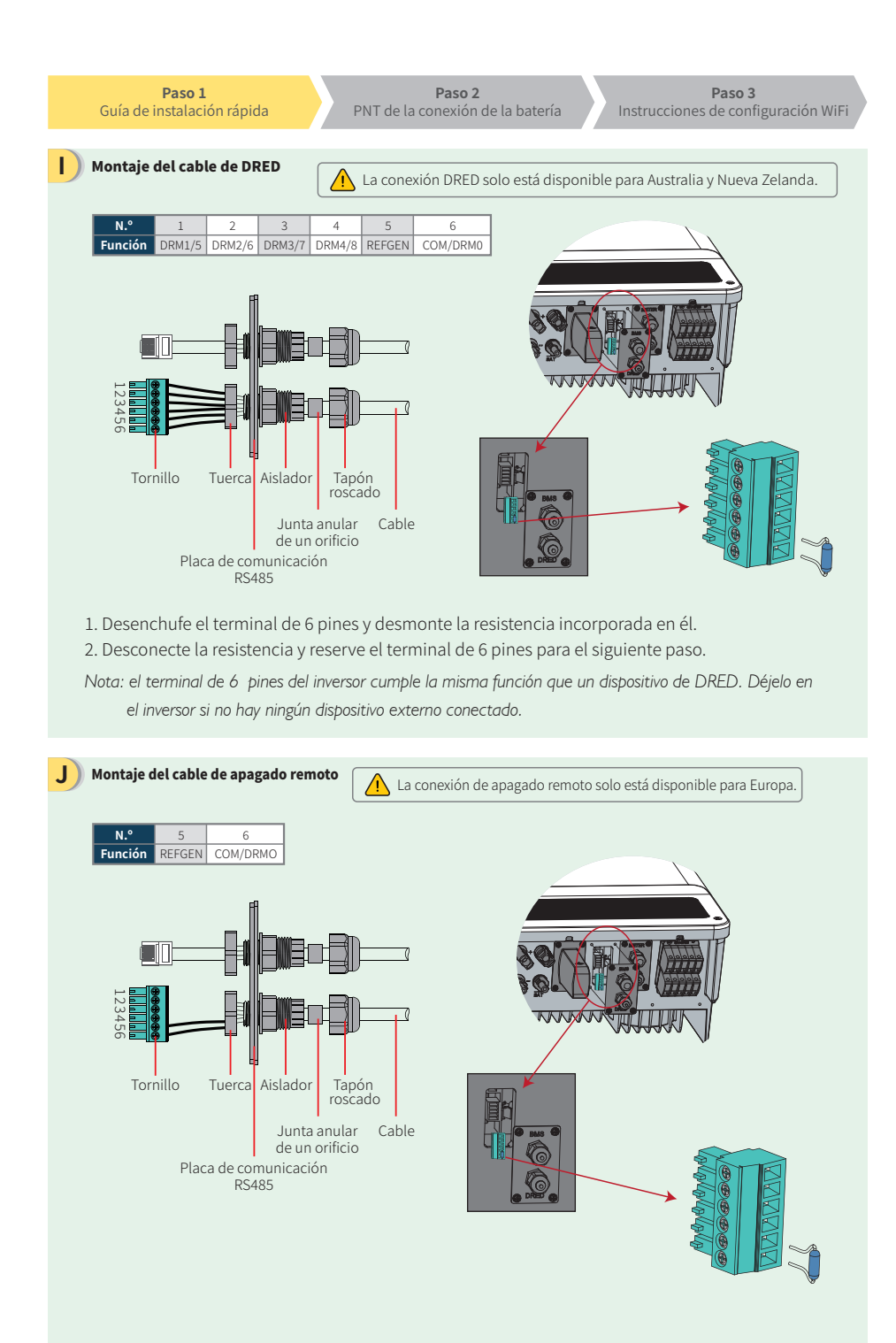

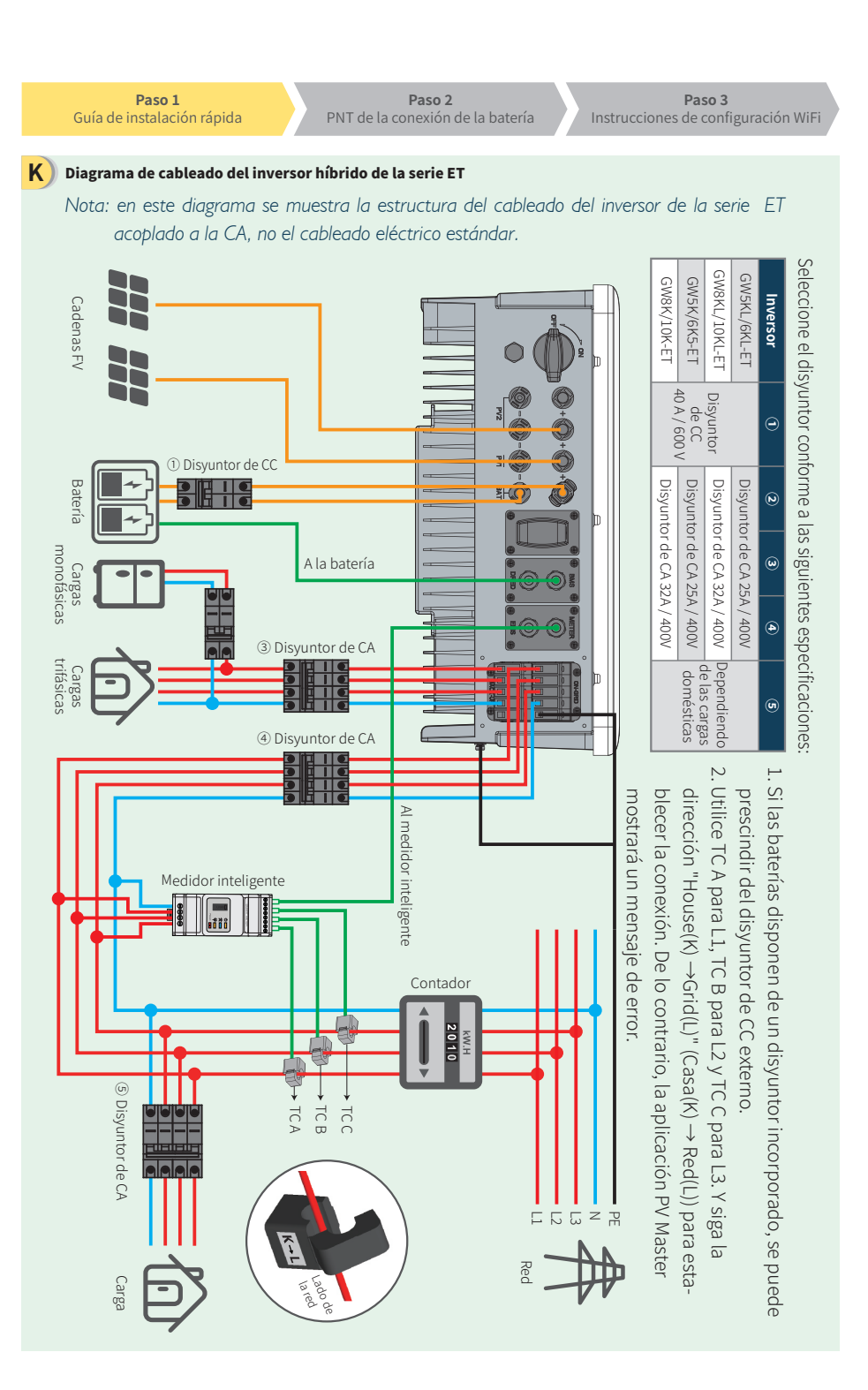

Paso 3 Instrucciones de configuración WiFi

# Paso 2. PNT de la conexión de la batería al inversor ET

Nota: esta guía únicamente describe los métodos de conexión entre la batería y el inversor. Si desea información sobre otras acciones relacionadas con la batería, consulte el manual de usuario de la batería. (Esta guía de instalación rápida solo incluye algunos modelos de baterías, y está sujeta a posible adiciones sin previo aviso).

### 1. BYD

Ε

Para la serie BYD B-BOX con inversor híbrido.

Nota: la batería no se puede utilizar para aplicaciones independientes de la red en zonas sin instalación de red eléctrica. (Información sujeta a modificaciones sin previo aviso).

Asegúrese de que tanto el inversor como la batería estén apagados antes de conectar la batería al inversor.

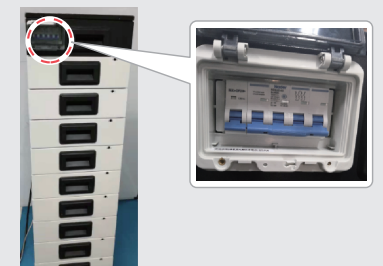

Conecte el otro extremo del cable de alimentación al bloque de terminales del inversor híbrido.

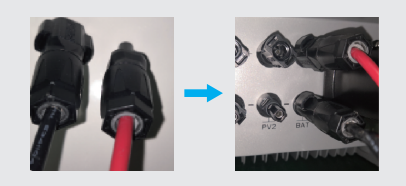

El otro extremo del cable "To battery" (A la batería) debe conectarse al puerto CAN de la unidad de gestión de la batería (BMU) BYD. Antes de ello, debe identificar el cable de color azul-blanco y el cable de color azul.

A continuación, conecte la línea de color azul-blanco al segundo puerto, y la línea de color azul, al tercer puerto.

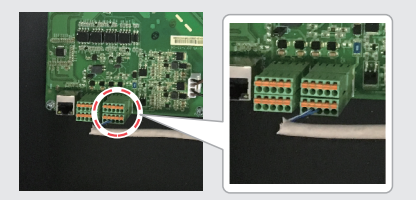

| 3) | Para conectar a la batería BYD los cables procedentes       |
|----|-------------------------------------------------------------|
|    | del inversor, siga los pasos que figuran a continuación:    |
|    | Conecte los cables de alimentación al bloque de             |
|    | terminales de la batería BYD.                               |
|    | Conecte el cable negativo al terminal "P-" y el positivo al |
|    | terminal "P+".                                              |

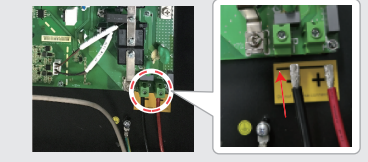

D El cable de comunicación para la batería está conectado al inversor. Utilice este cable para la comunicación con la batería.

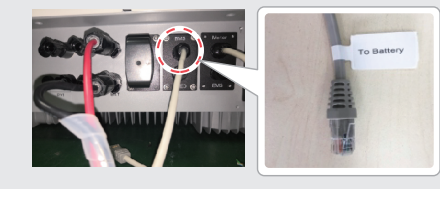

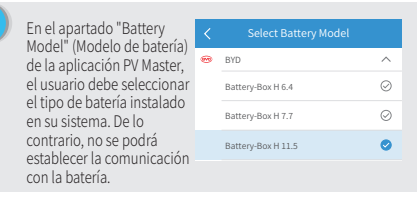

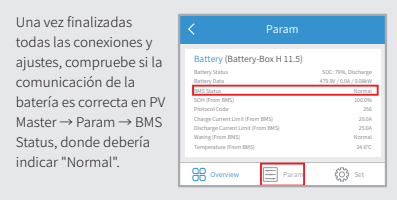

B

# 2. Pylon

## Para la serie POWERCUBE-H1 con inversor híbrido.

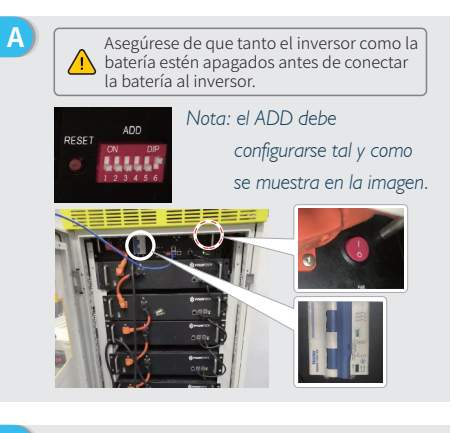

Para conectar a la batería Pylon los cables procedentes del inversor, siga los pasos que figuran a continuación.

Conecte los cables de alimentación al bloque de terminales de la unidad de gestión de la batería (BMU) Pylon.

Conecte el cable negativo negro al terminal "D-" y el cable positivo naranja al terminal "D+".

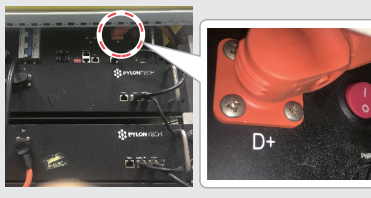

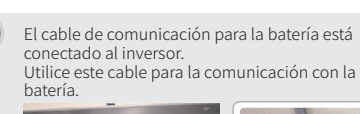

E

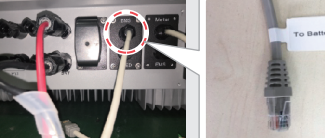

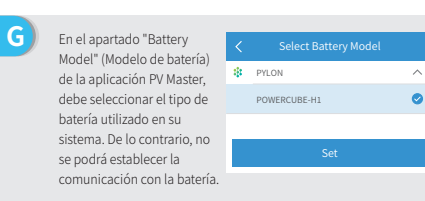

- Para conectar baterías en serie, siga las instrucciones que se muestran a continuación.
  - Conexiones entre la BMU y las baterías Pylon: Para conectar el cable de alimentación, conecte el terminal "B+" de la BMU al terminal "B+" de la primera batería, y conecte el terminal "B-" de la BMU al terminal "B-" de la última batería. Para conectar el cable de comunicación, conecte el "Link Port" de la BMU al "Link Port 0" de la primera batería.
     Conexiones entre las baterías Pylon advacentes:
  - Bara conectar el cable de alimentación, conecte el terminal
     "B+" al "B-" de cada par de baterías adyacentes. El extremo naranja corresponde al terminal "B+" y el negro, al terminal
     "B-". Para conectar el cable de comunicación, conecte el "Link Port 1" al 'Link Port 0" de la siguiente batería.

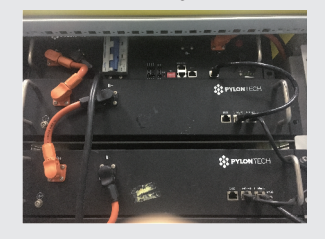

D Conecte el otro extremo del cable de alimentación al bloque de terminales del inversor híbrido.

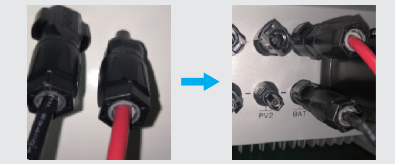

El otro extremo del cable "To Battery" (A la batería) debe conectarse al puerto CAN de la unidad de gestión de la batería (BMU) Pylon.

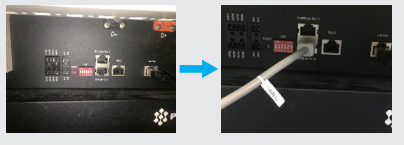

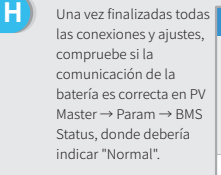

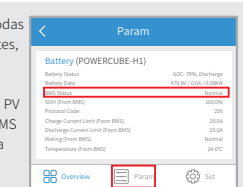

# Paso 3. Instrucciones de configuración WiFi

Nota: la configuración WiFi también puede realizarse mediante la aplicación PV Master. Para más detalles, descargue el manual de usuario de PV Master (PV Master Operation Introduction) en www.goodwe.com

#### Preparación

A

- 1. Encienda el inversor o el EzLogger Pro (versión WiFi) 2. Encienda el enrutador inalámbrico
- 3. Conéctese con un dispositivo inteligente a la red WiFi del inversor

B-3: Introduzca el nombre de usuario "admin" y la

contraseña (Password) "admin", y haga clic en "OK".

#### Conexión a "Solar-WiFi" Β

▲ ▶ 10.10.100.253 🥋

1. Conéctese con un dispositivo inteligente a la red WiFi "Solar-WiFi" o "Solar-Wi-Fi\*" con la contraseña 12345678 (\*representa los últimos ocho dígitos del número de serie del inversor). 2. Acceda a la página web http://10.10.100.253.

0

Admin(U): admin Password: \*\*\*\*\* Remember the password (R) ΟK Cancel Consejo: vuelva a cargar la página si se muestra el mensaje:

#### Preparación

C

D

Haga clic en "Start Setup" (Iniciar configuración).

"Unauthorization Login" (Inicio de sesión no autorizado).

Consejo: Please select your current wireless network Las especificaciones del 1.6.9.3.38-2.1.38 Firmware version módulo WiFi están MAC address 60:C5:A8:60:33:E1 Wireless AP mode Enable disponibles en el apartado SSID Solar-Wi-Fi "Device Information" IP address 10.10.100.253 (Información sobre el Disable Wireless STA mode Router SSID WiFi\_Burn-in dispositivo) de la página WPA/WPA2-PSK Encryption algorithm anterior. Router Password AES Router Password WiFi\_Burn-in A "cannot join the network error" may be caused by: The router does not exist, the signal is too weak, or the password is incorrect \* Help: The Wizard will help you to complete the setup within one Start Setup  $\mathbb{H}$ 

Seleccione la red WiFi disponible y haga clic en "Next" (Siguiente)

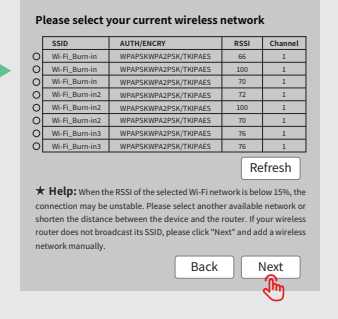

#### Conexión a "Solar-WiFi"

Introduzca la contraseña del enrutador y haga clic en "Next".

|                                                                                                    | Consejo:                                                                    |                           |
|----------------------------------------------------------------------------------------------------|-----------------------------------------------------------------------------|---------------------------|
| Manually add a wireless net                                                                                              | Asegúrese de que no haya                                                    |                           |
| Network name (SSID)                                                                                                    | Wi-Fi-Test                                                                  | caracteres no autorizados |
| Encryption method                                                                                                    | WAP/WPA2-PSK                                                                | cardeteres no datorizados |
| Encryption algorithm                                                                                                    | AES 🔽                                                                       | en la contraseña, ya que  |
| Please enter the wireless ne<br>Password (8-63 characters                                                                | podrían impedir la correcta<br>configuración de la<br>conexión WiFi.        |                           |
| <b>* Note:</b> SSID and password are<br>Please make sure that all parame<br>network match the router parame<br>password. | case sensitive<br>ters of the wireless<br>eters, including the<br>Back Next |                           |

Haga clic en "Complete" (Completar) para confirmar.

# Save success!

Click "Complete". The current configuration will take effect after restart. If you still need to configure the other pages of information, please proceed to complete your required configuration.

The configuration is complete. You can login to the Management page to restart the device by clicking on the "OK" button. Confirm or complete?

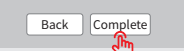

Paso 2 PNT de la conexión de la batería

#### Resolución de problemas

| N.° | Problema                                                                                                    | Resolución de problemas                                                                                                    |  |
|-----|----------------------------------------------------------------------------------------------------|----------------------------------------------------------------------------------------------------|--|
| 1   | No se encuentra Solar-WiFi<br>o Solar-Wi-Fi*                                                                                                    | <ol> <li>Compruebe que el inversor esté encendido y que el módulo WiFi esté bien conectado.</li> <li>Asegúrese de que su dispositivo inteligente se encuentre cerca del inversor.</li> <li>Reinicie el inversor.</li> <li>Pulse el botón "Wi-Fi Reload" (Recargar WiFi) para restablecer los ajustes de fábrica<br/>del módulo WiFi, y repita los pasos de configuración que se muestran más arriba.</li> </ol>                                                                                                    |  |
| 2   | No es posible conectarse a<br>Solar-WiFi o Solar-Wi-Fi*                                                                                                  | <ol> <li>Pruebe la contraseña: 12345678.</li> <li>Compruebe si ya hay algún otro dispositivo conectado a "Solar-WiFi*".</li> <li>Pulse el botón "WiFi Reload" (Recargar WiFi) para restablecer los ajustes<br/>de fábrica del módulo WiFi, y repita los pasos de configuración que se<br/>muestran más arriba.</li> <li>Reinicie el inversor e intente efectuar nuevamente la configuración WiFi.</li> <li>Compruebe si la contraseña contiene algún carácter no autorizado.</li> </ol>                                                                                                    |  |
| 3   | No es posible iniciar sesión<br>en el sitio web<br>10.10.100.253                                                                                         | <ol> <li>Pulse el botón "WiFi Reload" (Recargar WiFi) para restablecer los<br/>ajustes de fábrica del módulo WiFi, y repita los pasos de<br/>configuración que se muestran más arriba.</li> <li>Utilice uno de los navegadores preferidos, como Google Chrome,<br/>FireFox, IE, Safari.</li> </ol>                                                                                                    |  |
| 4   | No se encuentra el SSID del<br>enrutador                                                                                                    | <ol> <li>Acerque el enrutador al inversor o utilice un repetidor de WiFi.</li> <li>Compruebe si el número de canal del enrutador es mayor que 13.<br/>En caso afirmativo, cámbielo a un número más bajo en la página<br/>de configuración del enrutador.</li> </ol>                                                                                                    |  |
| 5   | El indicador LED de WiFi<br>parpadea continuamente<br>con un patrón de dos<br>destellos tras haber<br>completado todos los pasos<br>de la configuración. | <ol> <li>Reinicie el inversor.</li> <li>Compruebe si el SSID, el método/algoritmo de encriptado y la<br/>contraseña mostrados en la página de la configuración WiFi son<br/>los mismos que los del enrutador inalámbrico, y corríjalos si son<br/>diferentes.</li> <li>Compruebe si se ha superado el número máximo de dispositivos<br/>que se pueden conectar al enrutador. En caso afirmativo,<br/>desconecte algunos dispositivos o aumente el límite.</li> <li>Reinicie el enrutador inalámbrico.</li> <li>Acerque el enrutador inalámbrico al inversor o utilice un repetidor<br/>inalámbrico para mejorar la señal WiFi.</li> </ol> |  |
| 6   | El indicador LED de WiFi<br>parpadea continuamente con<br>un patrón de cuatro destellos<br>tras haber completado todos<br>los pasos de la configuración. | <ol> <li>Conéctese con un dispositivo inteligente a una red WiFi distinta de<br/>la del inversor y acceda al SEMS Portal para comprobar si el<br/>inversor está en línea.</li> <li>Reinicie el enrutador inalámbrico y el inversor.</li> </ol>                                                                                                    |  |
| 7   | El inversor aparece como<br>desconectado en SEMS<br>Portal con el indicador LED<br>de WiFi siempre apagado                                               | 1. Espere unos minutos a que se produzca la transmisión de datos y,<br>después, efectúe la comprobación en SEMS Portal                                                                                                    |  |